## Servidor S@T

A liberação do servidor do S@T ocorreu na versão 1.3.005.000.

Foi criado um aplicativo servidor de modo que implementa um sistema de fila de comandos a serem enviados para o SAT. O SAT não realiza multiprocessamento, logo é processado um comando por vez. O objetivo é que **no máximo três PDVs** possam emitir venda utilizando um único SAT. O funcionamento é basicamente o seguinte:

- 1. PDV1 envia um COMANDO1 e o PDV2 envia um COMANDO2.
- 2. Será aberta **CONEXAO1** e **CONEXAO2** no servidor com duas sessões associadas.
- 3. Na fila do banco de dados do servidor será gravada **COMANDO1** e **COMANDO2**.
- 4. Em um intervalo pré-determinado o **COMANDO1** é processado no SAT e o resultado é retornado para a **CONEXAO1** que volta para o **PDV1**. A conexão é fechada.
- 5. Em um intervalo pré-determinado o **COMANDO2** é processado e retornado para a **CONEXAO2** que volta para o **PDV2**. A conexão é fechada.

Last

update: 2018/06/01 easycash:manual\_de\_instrucao\_servidor\_sat http://wiki.iws.com.br/doku.php?id=easycash:manual\_de\_instrucao\_servidor\_sat&rev=1527868714 16:58

| EasyCash Server 1.0.0.                                                                                                    | 1     |                   |            |                     |                      | -                         |        | ×    |
|----------------------------------------------------------------------------------------------------|-------|-------------------|------------|---------------------|----------------------|---------------------------|--------|------|
| 🕽 Opções 🛛 🚔 SAT                                                                                                    | r     | Sobre             |            |                     |                      |                           |        |      |
| Status Geral 쓹 R                                                                                                    | ecurs | 0 - SAT 🔐         | Configura  | ção                 |                      |                           |        |      |
| Requisições TCP/IP                                                                                                    |       |                   |            |                     |                      |                           |        |      |
| Conexões                                                                                                    |       |                   |            | Sessõe              | s                    |                           |        |      |
| Conexces Sessions   [01/08/2017 16:41:09] 192.168.0.125 - TCP/IP 194804.35962.305553   [02/08/2017 08:35:14] 192.168.0.14 - TCP/IP 759700.25237.559788   [02/08/2017 08:35:18] 192.168.0.164 - TCP/IP 39198.726362.202980 |       |                   |            |                     |                      |                           |        |      |
| Requisições ao Ser                                                                                                    | vidor | de Banco de       | e Dados    |                     |                      |                           |        |      |
| Data/Hora                                                                                                    |       | Host              | PID        | PID                 |                      | Processo Esta             |        | do ^ |
| 02/08/2017 08:35:17                                                                                                    | IW00  | 14                | 9252       | EASYCASHSRV.EXE IDL |                      | IDLE                      |        |      |
| 02/08/2017 08:35:16                                                                                                    | IW00  | 4                 | 9252       | EASYCASHSRV.EXE ID  |                      | IDLE                      |        |      |
| 02/08/2017 08:35:15                                                                                                    | IW00  | 14                | 9252       | EASYCASHSRV.EXE II  |                      | IDLE                      |        |      |
| 01/08/2017 14:30:45                                                                                                    | IW00  | 4                 | 9252       | EASYCASHS           | ₹V.EX                | E                         | ATIVO  | ~    |
| Instruções Process                                                                                                    | adas  |                   |            |                     |                      | Recursos da Máquina       |        |      |
| Data/Hora                                                                                                    | PDV   |                   | Instrução  | 0                   | ^                    | Memória Utilizada Total(K | Bytes) |      |
| 02/08/2017 08:35:15                                                                                                    | 00    | INICIALIZAD       | 0          |                     |                      | 1342177 / 2097            | 151    |      |
| 02/08/2017 08:35:15                                                                                                    | 01    | INICIALIZAD       | 0          |                     |                      | Moméria de Consider/VBu   |        |      |
| 02/08/2017 08:35:17                                                                                                    | 00    | CONSULTAR         | STATUSO    | PERACIONAL          |                      | Memoria do Servidor(KBy   | les)   | _    |
| 02/08/2017 08:35:18                                                                                                    | 00    | CONSULTAR         | STATUSO    | PERACIONAL          |                      | 42132 / 20971             | 51     |      |
| Servidor de Aplicad                                                                                                    | ão    | Servid            | or do Ban  | co de Dados         |                      | Status da Fila            |        |      |
| Conexões ativas: 003 Conexões ativas: 00                                                                                                    |       |                   | 004        |                     | Registros Pendentes: | 002                       |        |      |
| Porta TCP:                                                                                                    | 6060  | F                 | Porta TCP: | 3050                |                      |                           |        |      |
| Servidor<br>INICIADO                                                                                                    | Pi    | rocesso<br>ICIADO | Reci       | urso OK             |                      |                           |        |      |

A limitação de no máximo três caixas se deve ao fato que quanto mais comandos a serem processados estiverem na fila, mais lento irá ficar para os caixas conectados ao servidor operarem normalmente. Este comportamento deve-se ao fato que o último a chegar será o último a processar, isso para cada comando.

A arquitetura de rede utilizada no processo é descrita na imagem abaixo:

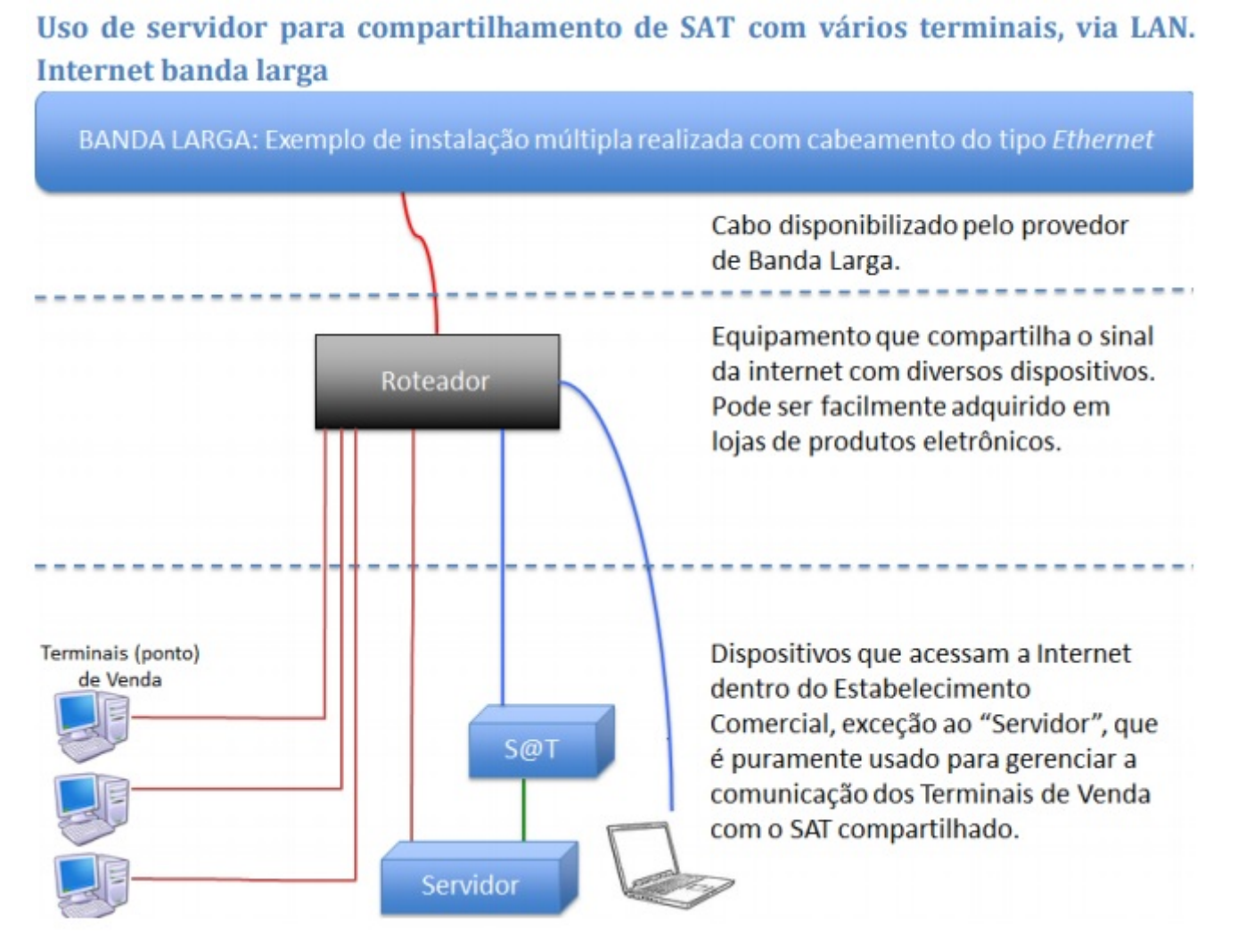

O servidor do SAT possui um arquivo de configuração, chamado **EasyCashSRV.ini** que possui as seguintes tags:

#### a) Conexão com o Banco de Dados:

#### [BDServer]

| UserName=SYSDBA                  | Usuário do Firebird para acesso ao banco de dados.                                                                                                    |
|----------------------------------|----------------------------------------------------------------------------------------------------|
| Pwd=XXXXXXXXXXXXXXXXXXXXXXXXX    | Senha do Firebird criptografada                                                                                                    |
| Path=C:\IWS\EC\BD\SERVER_SAT.fdb | Caminho do banco de dados do frente de caixa. Pode ser informado<br>um caminho físico até o arquivo FDB, um caminho de rede ou até<br>mesmo um alias devidamente configurado no Firebird. |
| Charset=WIN1252                  | Configuração do Firebird para que seja utilizado caracteres de<br>acentuação.                                                                                                    |
| Embedded=0                       | Descrição a seguir.                                                                                                    |

Segue as configurações padrões de acesso ao banco de dados que é realizada no EasyCash. Um detalhe a chamar a atenção é a tag **Embedded**, que pode ser:

- 0 (Zero) → Quando setado para este valor significa que o banco de dados a ser utilizado pelo servidor será o Firebird padrão devidamente instalado na máquina. É a opção de instalação padrão.
- 1 (Um) → Quando setado para este valor significa que o banco de dados a ser utilizado pelo servidor será o Firebird Embedded(Embarcado) que não necessita de instalação na máquina do cliente, rodando direto de uma DLL.

#### b) Conexão com o equipamento SAT:

Trace=0Habilita um log adicional para arquivar dados adicionais em relação as conexões<br/>executadas ao servidor. Utilizado para questões de suporte. Por padrão, vêm<br/>desabilitada.ServerPorta=5060Porta que o servidor do SAT está operando.AcessoDLL=2Forma de acesso as funções da DLL do SAT. Bematech e Sweda utiliza padrão 2, no caso<br/>de ser outro fabricante, verificar a configuração correta no manual do SAT.

Nesta tag é aceito:

- 0 Nenhum
- 1 cdecl Definição \_\_cdecl
- 2 stdcall Definição \_\_stdcall

| Porta=COM18                                | Porta do equipamento SAT                                                                                                    |
|--------------------------------------------|----------------------------------------------------------------------------------------------------|
| Marca=BEMATECH                             | Modelo do equipamento SAT                                                                                                    |
| NomeDLL=C:\IWS\EC\Client\SAT\BemaSAT32.dll | Caminho da DLL do SAT que deve ficar dentro da pasta SAT.                                                                                              |
| CodigoAtivacao=5F8181818383DA64E2          | Código de ativação do SAT. Esse código de ativação é criptografado.                                                                                    |
| SwHAssinatura=XXXXXXXX                     | Esse é o vinculo entre CNPJ do cliente e o CNPJ da<br>Software House criptografado e informado pela IWS<br>conforme item anterior Associar Assinatura. |
| PaginaDeCodigo=65001                       | Sistema trabalha com o padrão UTF-8. Verificar no<br>manual do SAT se trabalha com esse padrão.                                                        |
| VersaoDadosEnt=0,07                        | Versão do XML. Padrão do sistema de acordo com a SEFAZ.                                                                                                |

# Opções

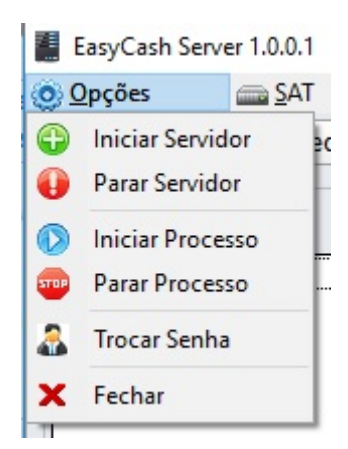

#### **Iniciar Servidor**

Ao acionar esta opção, fará com que o servidor do SAT inicie para receber conexão via rede do aplicativo EasyCash configurado para acessar o mesmo. Lembrando que o servidor já abre iniciado, então só deve ser utilizado caso a opção abaixo seja acionada primeiro.

É uma opção implementada para suporte ou manutenção de alguma informação. Deve ser utilizada com restrição.

#### Parar Servidor

Ao acionar esta opção, fará com que o servidor do SAT não receba mais conexão via rede do aplicativo EasyCash configurado para acessar o mesmo, parando o processamento das vendas.

É uma opção implementada para suporte ou manutenção de alguma informação. Deve ser utilizada com restrição.

#### Iniciar Processo

É uma opção implementada para suporte. Ao acionar esta opção, fará com que o servidor inicie o processamento das requisições recebidas via rede do aplicativo EasyCash configurado para acessar o mesmo. Lembrando que o servidor já abre com o processamento iniciado, então só deve ser utilizado caso a opção abaixo seja acionada primeiro.

É uma opção implementada para suporte ou manutenção de alguma informação. Deve ser utilizada com restrição.

#### Parar Processo

É uma opção implementada para suporte. Ao acionar esta opção, fará com que o servidor aceite as conexões do EasyCash configurado para acessar o mesmo mas não irá processar o comando enviado na requisição, fazendo com que o tempo expire(timeout).

É uma opção implementada para suporte ou manutenção de alguma informação. Deve ser utilizada com restrição.

#### <u>Trocar Senha</u>

Permite que o cliente defina sua própria senha para o servidor, para retringir o acesso a funções vitais do aplicativo, como por exemplo: Parar Servidor. É recomendável que cada cliente crie sua própria senha para que possa controlar o acesso a configurações sensíveis do servidor.

#### <u>Fechar</u>

Permite fechar o servidor. Deve ter cuidado ao acionar esta opção, sempre verificando se não existe nenhum caixa conectado, pois isso faria com que o processamento do comando do mesmo fosse interrompido. Se for uma venda, pode ocorrer problema no processamento.

# SAT

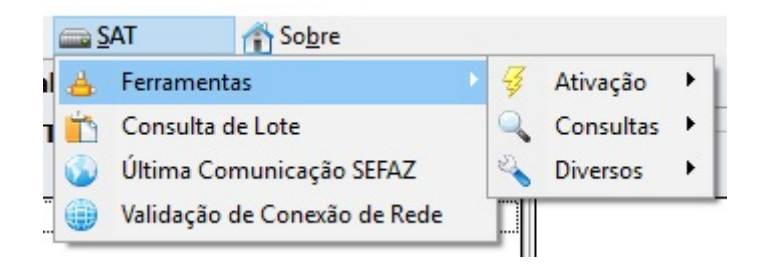

#### **Ferramentas**

Vejas as funcionalidades através do link: Manual de Instrução SAT

#### Consulta de Lote

| SAT - Consulta de Lote                     | ×      |
|--------------------------------------------|--------|
| Dados da Consulta                          |        |
| Número de série do SAT: 900007790          |        |
| Data e Hora Inicial: 26/07/2017 🚽 16:02:45 | ]      |
| Data e Hora Final: 02/08/2017 💌 16:02:45   | ]      |
| Chave de Segurança:                        |        |
| Resultado                                  |        |
|                                            |        |
|                                            |        |
|                                            |        |
|                                            |        |
|                                            |        |
|                                            |        |
|                                            |        |
|                                            |        |
|                                            |        |
|                                            | Fechar |
|                                            |        |

Permite consultar os CF-e emitidos nos últimos **30 dias** no máximo. O cliente deve ter uma chave de segurança cadastrada no sistema SGRSAT da Secretaria da Fazenda do respectivo estado de atuação.

No caso do estado de São Paulo, para maiores informações a respeito deste procedimento consulte na seção **Downloads** o documento **Manual para Consultar lotes enviados via Webservice** (Estadual) no link: Portal SEFAZ SP#Downloads

#### Última Comunicação SEFAZ

Veja esta funcionalidade através do link: Manual de Instrução SAT

#### Validação de Conexão de Rede

Veja esta funcionalidade através do link: Manual de Instrução SAT

### **Aba Status Geral**

Last

update: 2018/06/01 easycash:manual\_de\_instrucao\_servidor\_sat http://wiki.iws.com.br/doku.php?id=easycash:manual\_de\_instrucao\_servidor\_sat&rev=1527868714 16:58

| EasyCash Server 1.0.0.            | 1      |                  |                    |             |      | - 🗆 X                                                  |
|-----------------------------------|--------|------------------|--------------------|-------------|------|--------------------------------------------------------|
| Opções <u>S</u> A                 | Г      | 👚 So <u>b</u> re |                    |             |      |                                                        |
| 📥 <u>S</u> tatus Geral 🎇 <u>R</u> | ecurso | ) - SAT 🎡        | <u>C</u> onfiguraç | ão          |      |                                                        |
| Requisições TCP/IP                |        |                  |                    |             |      |                                                        |
| Conexões                          |        |                  |                    | Sessões     | 5    |                                                        |
|                                   |        |                  |                    |             |      |                                                        |
| 1                                 |        |                  |                    |             |      |                                                        |
|                                   |        |                  |                    |             |      |                                                        |
|                                   |        |                  |                    |             |      |                                                        |
|                                   |        |                  |                    |             |      |                                                        |
|                                   |        |                  |                    |             |      |                                                        |
|                                   |        |                  |                    |             |      |                                                        |
| Requisições ao Ser                | vidor  | de Banco de      | e Dados            |             |      |                                                        |
| Data/Hora                         |        | Host             | PID                |             |      | Processo Estado ^                                      |
| 02/08/2017 14:53:01               | IW004  | 4                | 11468              | EASYCASHSR  | V.EX | E ATIVO                                                |
| 3                                 |        |                  |                    |             |      |                                                        |
| <b>1</b>                          |        |                  |                    |             |      |                                                        |
| Tu abau a Dua a a a               |        |                  |                    |             |      | V Deservers de Mésuies                                 |
| Data / Hora                       |        |                  | Instrução          |             |      | Recursos da Maquina<br>Memória Utilizada Total/KBytes) |
| Data/Hura                         | PDV    |                  | Instrução          | ,<br>       |      |                                                        |
| 4                                 |        |                  |                    |             |      | 833860 / 2097151                                       |
| 1                                 |        |                  |                    |             |      | Memória do Servidor(KBytes) 5                          |
|                                   |        |                  |                    |             |      | 29316 / 2097151                                        |
| Servidor de Aplicad               | cão    | Servide          | or do Bane         | co de Dados |      | Status da Fila                                         |
| Conovãos ativas                   | 000    |                  |                    | 001         |      | Registres Pendentes: 000                               |
| Conexoes ativas:                  |        | Conexo           | es ativas:         | 2050        |      | Registros Pendentes:                                   |
| 6 Porta TCP:                      | 5060   | <b>7</b> Р       | Porta TCP:         | 3050        |      | 8                                                      |
|                                   |        |                  |                    |             |      |                                                        |
| Servidor Processo Recurso OK      |        |                  |                    |             |      |                                                        |
| INICIADO                          | IN     | ICIADO           |                    | <u> </u>    | 9    | 10 🖾 🗖                                                 |

Segue a descrição dos itens:

- 1. Mostra o IP da máquina cliente que está acessando o servidor.
- 2. Mostra a sessão associada a cada conexão que está processando no servidor.
- 3. Lista as requisições que estão ATIVO ou IDLE no banco de dados. No caso de utilizar o Firebird Embedded algumas informações deste grid são suprimidas.
- 4. Instruções que estão sendo processadas em tempo real no servidor. A cada refresh é mostrado no grid a data/hora, instrução processada e qual PDV requisitou.
- 5. Mostra a quantidade de memória física disponível da máquina em relação a quantidade de memória total sendo utilizada da máquina. Na segunda barra de progresso mostra a quantidade de memória utilizada pelo aplicativo do servidor em relação a quantidade de memória física total disponível. Lembrando que como trata-se de um servidor, a segunda barra de progresso deve ter

ao longo do tempo uma variação mínima, alocando e desalocando(variando) de acordo com a necessidade.

- 6. Mostra a porta em que o servidor de aplicativo está em modo LISTENING e também a quantidade de conexões ativas no momento.
- 7. Mostra a porta do servidor do banco de dados em que o mesmo está em modo LISTENING e a quantidade de conexões ativas no momento.
- 8. Mostra a quantidade de comandos pendentes na fila de processamento do SAT.
- 9. Os três painéis mostra o status do servidor, do processo(processamento da fila) e do equipamento SAT(Recurso). Caso esteja verde significa que estão iniciados corretamente. Se apresentar a cor vermelha, significa que foi parado através do menu ou que no momento de iniciar automaticamente ocorreu algum erro.
- 10. O primeiro ícone será mostrado caso esteja utilizando o Firebird Embedded. O segundo ícone só é exibido em caso de teste em homologação. Para cliente final em produção não é utilizado.

### Aba Recurso - SAT

Last

update: 2018/06/01 easycash:manual\_de\_instrucao\_servidor\_sat http://wiki.iws.com.br/doku.php?id=easycash:manual\_de\_instrucao\_servidor\_sat&rev=1527868714 16:58

|                                           | 1                                            |  |
|-------------------------------------------|----------------------------------------------|--|
| Propriedade                               | Status                                       |  |
| Número de Série                           | 900007790                                    |  |
| Tipo de LAN                               | DHCP                                         |  |
| Tipo de Interface                         | ETHE                                         |  |
| IP                                        | 192.168.000.160                              |  |
| Máscara de Rede                           | 255.255.255.000                              |  |
| Gateway de Rede                           | 000.000.000                                  |  |
| DNS1                                      | 008.008.008                                  |  |
| DNS2                                      | 008.008.004.004                              |  |
| Endereço MAC:                             | 00:23:DD:C0:81:8E                            |  |
| Status Conexão REDE                       | NAO_CONECTADO                                |  |
| Nível Bateria Interna                     | ALTO                                         |  |
| Memória de Trabalho Total                 | 1 Gbyte Mbytes                               |  |
| Memória de Trabalho Usada                 | 0 Mbytes Mbytes                              |  |
| Data/Hora Atual do Equipamento            | 02/08/2017 16:25:49                          |  |
| Última comunicação com a SEFAZ            | 02/08/2017 14:52:21                          |  |
| Versão Software Básico                    | 01.01.00                                     |  |
| Versão Layout da Tabela de Informações    | 00.07                                        |  |
| Número Sequencial último CFe Emitido      | 35170714200166000166599000077900000486882608 |  |
| Primeiro CF-e-SAT na memória de trabalho  | 35170714200166000166599000077900000414663152 |  |
| Último CF-e-SAT na memória de trabalho    | 35170714200166000166599000077900000486882608 |  |
| Data/Hora última Transmissão para a SEFAZ | 30/06/2017 10:59:30                          |  |
| Data emissão Certificado Instalado        | 30/06/2016                                   |  |
| Data vencimento do Certificado Instalado  | 30/06/2021                                   |  |
| Estado de Operação do SAT                 | DESBLOQUEADO                                 |  |

É mostrado todos os dados do SAT, como tipo de rede, número de série, entre outros.

## Aba Configuração

| EasyCash Server 1.0.0.1 | 2.40                                                                | - 🗆 ×                                                        |  |  |  |
|-------------------------|---------------------------------------------------------------------|--------------------------------------------------------------|--|--|--|
| 🧿 Opções 🛛 🚔 SAT        | 👚 Sob                                                               | re                                                           |  |  |  |
| 📥 Status Geral 🚔 Rec    | urso - SAT 🧃                                                        | 🖟 Configuração                                               |  |  |  |
| 🔠 Geral 🗰 SAT           | Empresa                                                             |                                                              |  |  |  |
| Servidor Ti             | meOut Geral                                                         | (milisSegundos) 2 Outros(milisSegundos) 3                    |  |  |  |
| Porta 5060 N            | Porta 5060 Monitor Banco de Dados 2000 Intervalo entre Comandos 120 |                                                              |  |  |  |
| 1 <sub>P</sub>          | rocessar Re                                                         | quisição 500 🚔                                               |  |  |  |
| TimeOut Tipo de Requ    | iisição(Segu                                                        | ndos) 4                                                      |  |  |  |
| Associar Assinatura     | 20 🚔                                                                | Configurar Interface de Rede $20 \div$ Inicializar $30 \div$ |  |  |  |
| Ativar SAT              | 300 🚔                                                               | Comunica Certificado ICP Brasil 30 🛨 Inicializa 30 🛨         |  |  |  |
| Atualizar Software      | 1800 🜩                                                              | Consultar Número Sessão 20 🛨 Extrair Log 20 🛨                |  |  |  |
| Bloquear SAT            | 300 🜩                                                               | Consultar Status Operacional                                 |  |  |  |
| Consultar SAT           | 10 🔶                                                                | Cancelar Última Venda                                        |  |  |  |
| Desbloquear SAT         | 20 🜩                                                                | Teste Fim-a-Fim                                              |  |  |  |
| Enviar Dados Venda      | 10 🜩                                                                | Trocar Código de Ativação 20 🚔                               |  |  |  |
| Inicializado            | 30 🜩                                                                | Desinicializar 30 🚔                                          |  |  |  |
|                         |                                                                     |                                                              |  |  |  |
|                         |                                                                     |                                                              |  |  |  |
|                         |                                                                     |                                                              |  |  |  |
|                         |                                                                     |                                                              |  |  |  |
|                         |                                                                     |                                                              |  |  |  |
|                         |                                                                     |                                                              |  |  |  |
|                         |                                                                     | 5 🕞 Arquivo 🔽 Padrão 🖌 Salvar                                |  |  |  |
| Servidor<br>INICIADO    | Processo<br>INICIADO                                                | Recurso OK                                                   |  |  |  |

Para qualquer alteração efetuada nesta aba, o servidor deve ser reiniciado para que a mesma faça efeito.

Segue a descrição dos itens:

1. Permite trocar a porta do servidor em que os clientes EasyCash irão conectar. Caso efetue esta alteração deve-se alterar a configuração de porta no frente para o mesmo poder encontrar o servidor. Por padrão a porta do servidor é a **5060**.

2.

• **Monitor Banco de Dados:** Refere-se ao tempo em que será realizado o refresh na tela, verificando a quantidade de conexões ATIVO ou IDLE no Firebird.

• **Processar Requisição:** Refere-se ao intervalo de tempo que o servidor irá esperar para verificar na fila de processamento do banco de dados se existe algum comando pendente para processar no SAT. Deve ser modificado com cautela.

3. Refere-se ao tempo de inatividade no fim de cada processamento da fila com o intuito de evitar erros no SAT, ou seja, o SAT terminou um processamento e está finalizando ainda os seus procedimentos internos e já recebe um novo comando, gerando o erro: "SAT em processamento. Tente novamente."

4. Refere-se aos tempos de espera máximos que cada requisição do frente de caixa irá esperar antes de retornar timeout(tempo esgotado) para o operador.

Lembrando que caso o tempo de timeout seja setado, por exemplo, para 5 segundos e seja processado em 1 segundo, os outros 4 segundos não serão utilizados e a resposta já é retornada, ou seja, o processamento será em 1 segundo.

Para estes valores foi tomado como base estas duas diretrizes:

 a) Os valores oficiais para o SAT do estado de São Paulo descritos no documento Especificação de Requisitos do SAT versão 02.18.08 na seção Especificação de Requisitos do SAT no link: Portal SEFAZ SP#Downloads

**b)** Os valores utilizados nos testes exaustivos efetuados pelo nosso departamento de Qualidade, levando em consideração variações na estrutura de rede.

Segue uma pequena descrição de cada comando e seu valor default para o servidor:

| Comando                | Descrição                                                                                                    | Tempo<br>Default |
|------------------------|----------------------------------------------------------------------------------------------------|------------------|
| Associar<br>Assinatura | Comando para associar o CNPJ da empresa que utilizará o SAT<br>e a empresa desenvolvedora para identificação perante a<br>SEFAZ.                                                                                                    | 20 segundos      |
| Ativar SAT             | Comando para poder efetuar a liberação do equipamento SAT<br>junto a SEFAZ para utilização em produção. Neste processo o<br>SAT recebe os parâmetros e diretrizes de trabalho.                                                                                                    | 300<br>segundos  |
| Atualizar Software     | Comando utilizado para receber uma nova versão do layout<br>dos XML enviados para o webservice da SEFAZ caso exista<br>algum disponível. Lembrando que o aplicativo comercial<br>também deve ser compatível com a nova versão para<br>comunicar com sucesso com o equipamento SAT. | 1800<br>segundos |
| Bloquear SAT           | Permite bloquear o SAT impossibilitando efetuar venda.<br>Geralmente utilizado quando o mesmo irá ficar desativado por<br>um longo período de tempo.                                                                                                    | 300<br>segundos  |
| Consultar SAT          | Comando para efetuar um teste rápido para sabermos se o<br>SAT está em operação.                                                                                                    | 10 segundos      |
| Desbloquear SAT        | Comando para desbloquear o SAT caso o mesmo esteja no<br>estado BLOQUEADO.                                                                                                    | 20 segundos      |

| Enviar Dados<br>Venda                 | Comando para enviar os dados para o SAT, para que o mesmo possa autenticar e retornar uma resposta.                                                                                                    | 10 segundos |
|---------------------------------------|----------------------------------------------------------------------------------------------------|-------------|
| Inicializado                          | Comando utilizado pelo framework interno do servidor para efetuar uma validação rápida se o componente do mesmo está habilitado.                                                                                                    | 30 segundos |
| Configurar<br>Interface de Rede       | Permite modificar as configurações de acesso a rede do SAT,<br>como IP, Gateway, DNS, proxy, entre outros.                                                                                                    | 20 segundos |
| Comunica<br>Certificado ICP<br>Brasil | Comando utilizado caso o cliente quiser enviar o seu próprio<br>certificado devidamente registrado e homologado por uma<br>entidade certificadora. No caso do estado de São Paulo a<br>própria SEFAZ no momento do cadastro disponibiliza um<br>certificado gratuito para autenticação e transmissão dos XML<br>de venda.           | 30 segundos |
| Consultar Número<br>Sessão            | Comando para poder efetuar uma consulta utilizando o<br>número de sessão, para poder visualizar o status de<br>determinado CF-e associado ao mesmo na SEFAZ.                                                                                                    | 20 segundos |
| Consultar Status<br>Operacional       | Comando que permite obter um detalhamento completo das<br>informações do SAT, como: Tipo de rede, IP, DNS, Gateway,<br>número de série, data e hora do SAT, data e hora da última<br>comunicação com a SEFAZ, data de validade do certificado,<br>status de trabalho do SAT, último CF-e transmitido para a<br>SEFAZ, entre outros. | 20 segundos |
| Cancelar Última<br>Venda              | Comando utilizado para poder efetuar o cancelamento de uma<br>venda, respeitando o limite máximo de tempo de que o CF-e<br>têm que ter sido emitido nos últimos 30 minutos.                                                                                                    | 10 segundos |
| Teste Fim-a-Fim                       | Comando utilizado para efetuar um teste completo de<br>comunicação entre o aplicativo comercial, o SAT e a SEFAZ.                                                                                                    | 20 segundos |
| Trocar Código de<br>Ativação          | Comando que possibilita trocar o código de segurança do SAT<br>cadastrado na ativação. Este código é utilizado em vários<br>procedimentos no SAT.                                                                                                    | 20 segundos |
| Desinicializar                        | Comando utilizado pelo framework interno do servidor para desinicializar o componente de acesso ao SAT.                                                                                                    | 30 segundos |
| Inicializar                           | Comando utilizado pelo framework interno do servidor para inicializar o componente de acesso ao SAT.                                                                                                    | 30 segundos |
| Inicializa                            | Comando utilizado pelo framework interno do servidor para<br>inicializar o componente de acesso ao SAT. É uma variação do<br>comando anterior.                                                                                                    | 30 segundos |
| Extrair Log                           | Comando utilizado para extrair os logs de registro de atividade<br>que o SAT mantêm, muito útil em caso de erro, onde é<br>necessário saber informações detalhadas do procedimento.                                                                                                    | 20 segundos |
|                                       |                                                                                                    |             |

5.

- O botão **Arquivo** irá abrir o arquivo de texto com as configurações do servidor.
- O botão **Padrão** seta nos campos desta aba os valores default do servidor.
- O botão **Salvar** registra no banco de dados as alterações relativas a aba em questão. Caso seja uma configuração do arquivo INI do servidor, irá efetuar a gravação no mesmo.

Last update: 2018/06/01 easycash:manual\_de\_instrucao\_servidor\_sat http://wiki.iws.com.br/doku.php?id=easycash:manual\_de\_instrucao\_servidor\_sat&rev=1527868714 16:58

### Aba SAT

| EasyCash Server 1.0.0.1   |                                                      |          |      | ×    |
|---------------------------|------------------------------------------------------|----------|------|------|
| 🧿 Opções 🛛 📾 SAT          | 🚹 Sobre                                              |          |      |      |
| 📥 Status Geral 🙀 Recurs   | 30 - SAT 🐳 Configuração                              |          |      |      |
| 🔠 Geral 🚔 SAT             | Empresa                                              |          |      |      |
|                           |                                                      |          |      |      |
| Caminho da DLL            |                                                      | ~        |      |      |
| C:\Intelliware\Projetos\b | n\EasycasnSRV\SAT\dlisat.dli                         | 5        |      |      |
| Código de Ativação        | Versão do leiaute do CF-e Página de Código Identação | <b>A</b> |      |      |
|                           | 0.07 • 65001 • 3                                     | -        |      |      |
| Software House            |                                                      |          |      |      |
|                           | Codificação UNICODE(UTF                              | -8)      |      |      |
| Assinatura da Software    | House                                                |          |      |      |
|                           |                                                      | ~        |      |      |
|                           |                                                      |          |      |      |
|                           |                                                      |          |      |      |
|                           |                                                      |          |      |      |
|                           |                                                      |          |      |      |
|                           |                                                      |          |      |      |
| <                         | >                                                    |          |      |      |
|                           |                                                      |          |      |      |
|                           | 🖌 Atualizar Firmware 🛛 🖉 Gerar Assinatura            | 1        |      |      |
|                           |                                                      |          |      |      |
|                           |                                                      |          |      |      |
|                           |                                                      |          |      |      |
|                           |                                                      |          |      |      |
|                           |                                                      |          |      |      |
|                           | 🕞 Arquivo 🛛 Padrã                                    | •        | 🖌 Sa | Ivar |
| Servidor PARADO           | rocesso<br>Recurso OK                                |          |      |      |

Veja esta funcionalidade através do link: Manual de Instrução SAT#Configurações do Equipamento SAT

### Aba Empresa

| 📕 EasyCash Se | erver 1.0.0.1   |                            |                             | - 🗆 X  |
|---------------|-----------------|----------------------------|-----------------------------|--------|
| 🗿 Opções      | SAT             | 👔 Sobre                    |                             |        |
| 📥 Status Ger  | ral 쁢 Recurs    | o - SAT 😪 Configuraçã      | ăo                          |        |
| 🔠 Geral       | SAT             | Empresa                    |                             |        |
| Dados do E    | Emitente        |                            |                             |        |
| Razão Soci    | al              |                            | Unidade Federativa          |        |
|               |                 |                            | São Paulo                   |        |
| CNPJ          |                 | Inscrição Estadual         | Inscrição Municipal         |        |
|               |                 |                            |                             |        |
| Regime Tri    | butário         | Regime Trib. ISSQN         | Ind. Rat. ISSQN             |        |
|               |                 | Nenhum                     | Não                         |        |
|               |                 |                            |                             |        |
| NOTA: Os      | dados acima, o  | leverão ser os mesmos inf  | formados para a ativação do |        |
| SAT           | T. Caso contrár | io os CF-e serão rejeitado | os pelo equipamento.        |        |
|               |                 |                            |                             |        |
|               |                 |                            |                             |        |
|               |                 |                            |                             |        |
|               |                 |                            |                             |        |
|               |                 |                            |                             |        |
|               |                 |                            |                             |        |
|               |                 |                            |                             |        |
|               |                 |                            |                             |        |
|               |                 |                            |                             |        |
|               |                 |                            |                             |        |
|               |                 |                            |                             |        |
|               |                 |                            |                             |        |
|               |                 |                            |                             |        |
|               |                 |                            | Arquivo 📝 Padrão            | Salvar |
|               |                 |                            |                             |        |
| Servidor PA   | RADO            | rocesso Recur              | so OK                       |        |
|               |                 | IICIADO                    |                             |        |

Os dados informados nesta aba devem ser os mesmos utilizados para a ativação do SAT. Caso contrário os CF-e serão rejeitados pelo equipamento.

Nesta aba deve constar as seguintes informações fidedignas da empresa que irá utilizar o equipamento:

- Razão Social
- Unidade Federativa

Last update: 2018/06/01 easycash:manual\_de\_instrucao\_servidor\_sat http://wiki.iws.com.br/doku.php?id=easycash:manual\_de\_instrucao\_servidor\_sat&rev=1527868714 16:58

- CNPJ
- Inscrição Estadual
- Inscrição Municipal
- Regime Tributário

### Watchdog

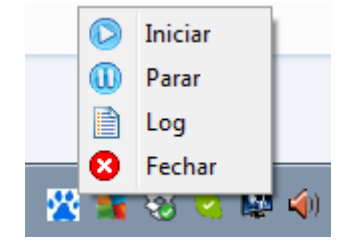

Junto com o servidor é distribuído um pequeno aplicativo que monitora o processamento do servidor. Sua função é validar se o servidor parar de responder por mais de **32 segundos**(valor default). Caso isso ocorra o mesmo irá reiniciar o servidor automaticamente. É uma medida de segurança adicional para o servidor.

O valor default apresentado se refere ao <u>tempo máximo de timeout de processamento</u> dos comandos básicos do PDV no servidor somado a dois segundos adicionais de segurança.

### **Configurações do Cliente**

Para que o PDV EasyCash trabalhe com o servidor, é necessário adicionar ou alterar as seguintes tags no arquivo 'EasyCash1.ini'. Seguem:

#### [SAT]

| Remoto=0                    | Desabilita(0) ou habilita(1) o EasyCash para trabalhar com o servidor<br>SAT. Mesmo que o servidor seja o próprio caixa que irá utilizá-lo<br>deve-se setar esta opção. |
|-----------------------------|----------------------------------------------------------------------------------------------------|
| RemotoPorta=5060            | Porta em que o servidor do EasyCash está em modo LISTENING. A porta padrão é 5060.                                                                                      |
| RemotoHost=192.168.0.14     | IP do host onde o servidor está sendo executado.                                                                                                    |
| RemotoConnectionTO=10000    | Valor padrão em millisegundos do timeout de conexão.                                                                                                    |
| RemotoCommunicationTO=10000 | Valor padrão em millisegundos do timeout de comunicação.                                                                                                    |

From: http://wiki.iws.com.br/ - **Documentação de software** 

Permanent link: http://wiki.iws.com.br/doku.php?id=easycash:manual\_de\_instrucao\_servidor\_sat&rev =1527868714

Last update: 2018/06/01 16:58